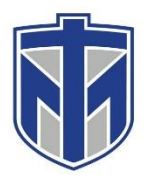

### How to View MyTMU Schedule

This tutorial will show you how to access your MyTMU Schedule

#### Contents

| Browse to https://mytmu.thomasmore.edu/ICS/ and log in using your Thomas More                                   |   |
|----------------------------------------------------------------------------------------------------|---|
| username and password                                                                                           | 2 |
| Click on the tab labeled "Student Services"                                                                     | 3 |
| Click on "My Schedule"                                                                                          | 4 |
| Log in with your Thomas More username and password                                                              | 5 |
| You now have access to your schedule. You can change the term under "Select Term" then by selecting "Load Term" | 6 |

# Browse to https://mytmu.thomasmore.edu/ICS/ and log in using your Thomas More username and password

| Username<br>THOMAS MORE<br>UNIVERSITY                           | * 1       | Password                                                                                                    | ۹                                                                                                    |
|-----------------------------------------------------------------|-----------|----------------------------------------------------------------------------------------------------|----------------------------------------------------------------------------------------------------|
| Home Calendars Or<br>You are here: <u>Home</u> > <u>Welcome</u> | rientatio | n Resources IT Services                                                                                                    |                                                                                                    |
| МуТМU                                                           |           | МуТМU                                                                                                    |                                                                                                    |
| Welcome                                                         | *         | Online Orientation                                                                                                    | ✤ Calendars > All Calendars                                                                                                    |
| Quick Links<br>Canvas                                           | 8         | Incoming students, if you are here to complete online orientation, please log in and click the "Orientation" tab<br>at the top of this page.                                                                                                    | Calendar<br>View full calendar                                                                                                    |
| TMU Homepage<br>Student Life                                    | 8         | Canvas Login                                                                                                    | July 15 — August 14, 2020<br><u>Wied Juli Sth</u><br>2:00 pm - 2:45 pm <u>Will the Real Hyflex Please Stand Up?</u> - at Zoom Web Conference                                                                         |
| TMU Policies<br>Saints Community Standards                      | 8         | canvas<br>log in                                                                                                    | Thus, jul 16th           11:30 am - 11:30 pm <u>Techniques.for instructing on Video</u> - at Zoom Web Conference           Est jul 12th           10:00 am 10:05 am Exitabilic Exercitative - at Zoom Web Conference |
|                                                                 |           | Student Hotline: +1.455-572-4552<br>Faculty Hotline: +1.433-400.5568                                                                                                    | Announcements                                                                                                    |
|                                                                 |           | Welcome                                                                                                    | You have no incoming announcements.                                                                                                    |
|                                                                 |           | Please log in using your Thomas More username and password above to access MyTMU portal resources. If you have any difficulties accessing the site, please request support by:  • browsing to <u>http://heiddeski.btomasmore.edu</u> • calling 659-344-3646 • or stopping by the help desk inside the computer center on the lower level of the main administration building | snow a Announcements                                                                                                    |

#### Click on the tab labeled "Student Services"

| Home Calendars Advisir      | E Student Services Resources IT Services Administrator My Pages                                                                                                    |                                                                                                    |
|-----------------------------|----------------------------------------------------------------------------------------------------|----------------------------------------------------------------------------------------------------|
| ou are here: Home > Welcome |                                                                                                    |                                                                                                    |
| MyTMU                       | мутми                                                                                                    |                                                                                                    |
| Welcome                     | *                                                                                                    | A Charles & Michaeles                                                                              |
| Duick Linke                 | Online Orientation                                                                                                    | Calendars - All Calendars                                                                          |
|                             | Incoming students, if you are here to complete online orientation, please log in and click the "Orientation" tab.                                                                                                    | Calendar                                                                                           |
| lanvas                      | at the top of this page.                                                                                                    | View full calendar                                                                                 |
| view/Pay My Bill            | 0                                                                                                    | July 15 — August 14, 2020                                                                          |
| Email                       | g Canvas Login                                                                                                    | Wed, Jul 15th<br>200 pm - 245 pm - Will the Real HyElex Please Stand Up?L - at 7ppm Web Conference |
| TMU Homepage                | 8                                                                                                    | 2:00 pm - 2:45 pm Vilit the Real Hypex Please Statid Opril - at 200m Web Conterence                |
| Student Life                | canvas                                                                                                    | Thu, Jul 16th<br>11:00 am - 11:30 pm Techniques for Instructing on Video - at Zoom Web Conference  |
| TMU Policies                | e 😪 log in                                                                                                    | The first strate                                                                                   |
| Saints Community Standards  | Click here to login to Canvas.                                                                                                    | 10:00 am - 10:45 am Fantastic Feedback - at Zoom Web Conference                                    |
|                             | Student Hotline: +1-855-572-9552                                                                                                    | A                                                                                                  |
|                             | Faculty Hotline: +1-833-400-5568                                                                                                    | Announcements                                                                                      |
|                             | Welcome                                                                                                    | You have no incoming announcements.                                                                |
|                             | Please log in using your Thomas More username and password above to access MVTMI I nortal resources. If you                                                                                                    | Show All Announcements                                                                             |
|                             | have any difficulties accessing the site, please request support by:                                                                                                    |                                                                                                    |
|                             | <ul> <li>browsing to <u>http://helpdesk.thomasmore.edu</u></li> <li>emailing <u>helpdesk.tkull@homasmore.edu</u></li> <li>caling <u>55</u>3-343-536</li> <li>or stopping by the help desk inside the computer center on the lower level of the main administration<br/>building</li> </ul> |                                                                                                    |
|                             | About us Contact us                                                                                                    |                                                                                                    |

#### **Click on "My Schedule"**

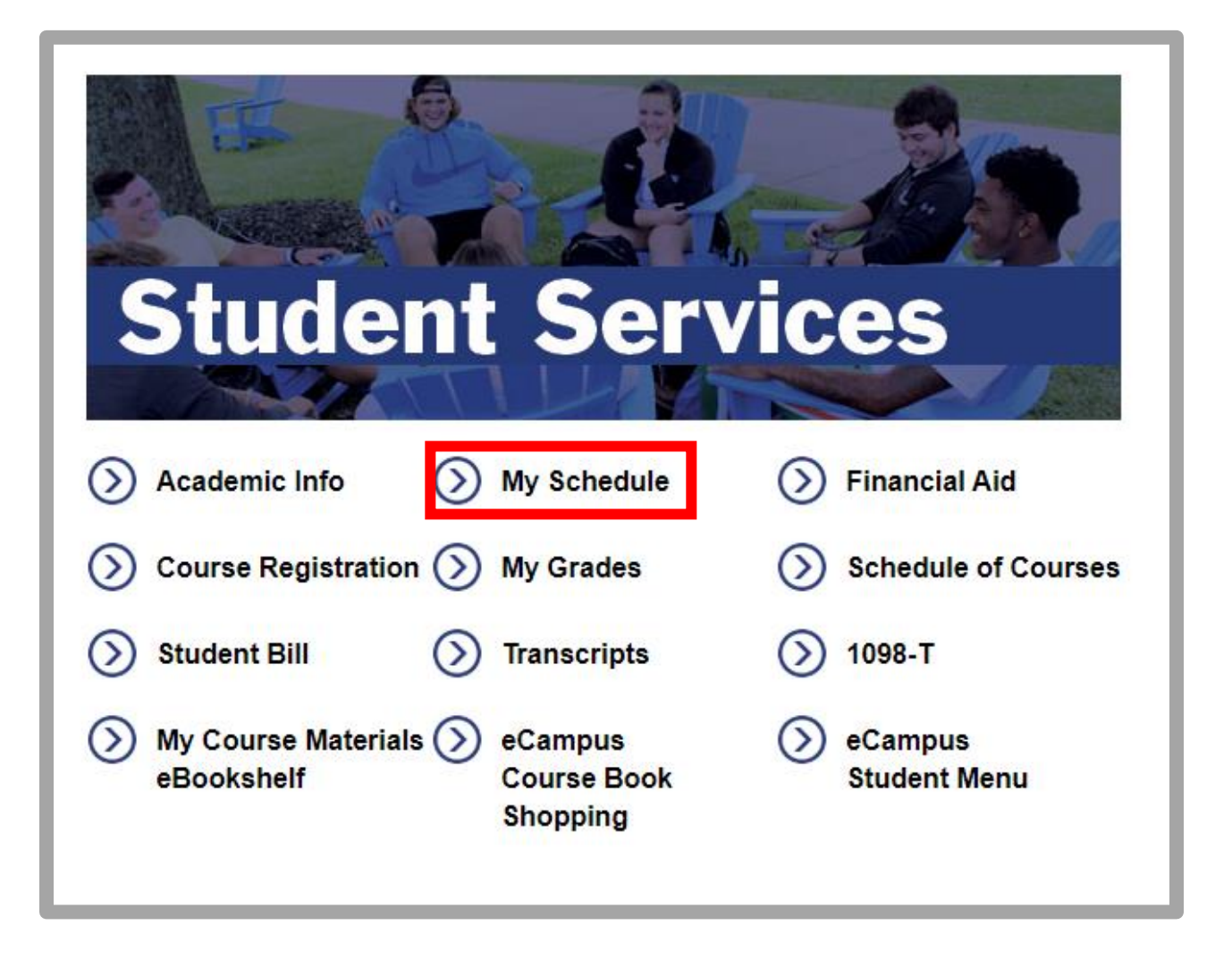

# Log in with your Thomas More username and password

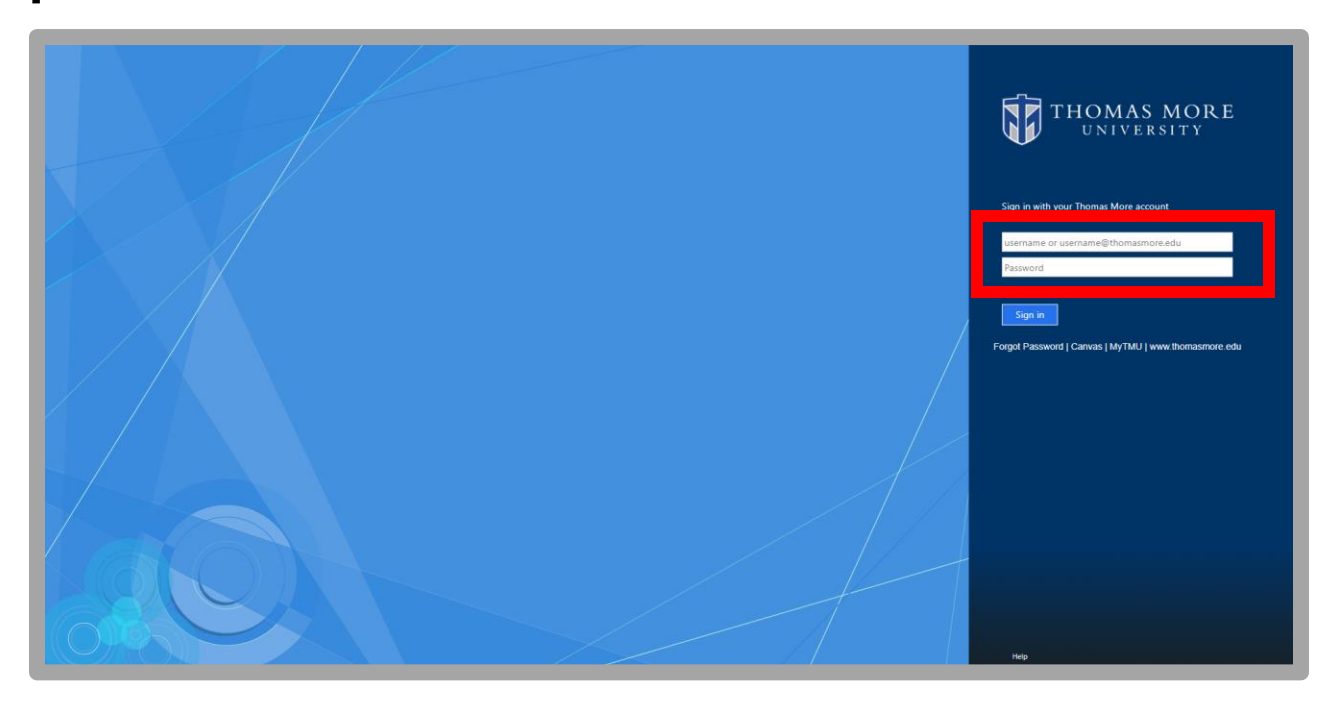

# You now have access to your schedule. You can change the term under "Select Term" then by selecting "Load Term"

| Course Schedule for John Clark                                     |                          |                 |                       |                         |
|--------------------------------------------------------------------|--------------------------|-----------------|-----------------------|-------------------------|
| Select Term: Fall 2020   Load Term                                 |                          |                 |                       |                         |
| View Textbooks                                                     |                          |                 |                       |                         |
| FA 2020                                                            |                          |                 |                       |                         |
| CIS231-01: Foundations of Networking I                             | Patrick Price 🔀          | 3 Credits       | Letter Grading (      | 2014)                   |
|                                                                    | Instructional Method     | Building / Room | Days                  | Meeting Dates           |
|                                                                    | LC - Lecture - On Campus | 3 / 107         | MWF 1115 am - 1205 pm | 08/17/2020 - 11/25/2020 |
|                                                                    | EX - Final Exam Info     | Online Course   | W 1015 am - 1215 pm   | 12/02/2020 - 12/02/2020 |
| CIS267-01: Database Management                                     | Patrick Price 🐱          | 3 Credits       | Letter Grading (      | 2014)                   |
|                                                                    | Instructional Method     | Building / Room | Days                  | Meeting Dates           |
|                                                                    | LC - Lecture - On Campus | 3 / 107         | MWF 1010 am - 1100 an | 08/17/2020 - 11/25/2020 |
|                                                                    | EX - Final Exam Info     | Online Course   | M 1015 am - 1215 pm   | 11/30/2020 - 11/30/2020 |
| CIS341-01: Web Programming I                                       | Charles Zimmer 🐱         | 3 Credits       | Letter Grading (      | 2014)                   |
|                                                                    | Instructional Method     | Building / Room | Davs                  | Meeting Dates           |
|                                                                    | LC - Lecture - On Campus | 3 / 122         | TR 1100 am - 1215 pm  | 08/17/2020 - 11/25/2020 |
|                                                                    | EX - Final Exam Info     | Online Course   | T 1015 am - 1215 pm   | 12/01/2020 - 12/01/2020 |
|                                                                    |                          |                 |                       |                         |
| ENG264CW-01: Science Fiction and Fantasy Creative Writing Workshop | Rex Easley 🔀             | 3 Credits       | Letter Grading (      | 2014)                   |
|                                                                    | Instructional Method     | Building / Room | Days                  | Meeting Dates           |
|                                                                    | HY - Hybrid              | 3 / 321         | TR 1230 pm - 145 pm   | 08/17/2020 - 11/25/2020 |
|                                                                    | HY - Hybrid              | Online Course   |                       | 08/17/2020 - 12/03/2020 |
| MIS415-01: Data Mining, Warehousing, and Big Data                  | Kevin Connor 🐱           | 3 Credits       | Letter Grading (      | 2014)                   |
|                                                                    |                          |                 |                       |                         |